## Using the GNU C++ Debugger

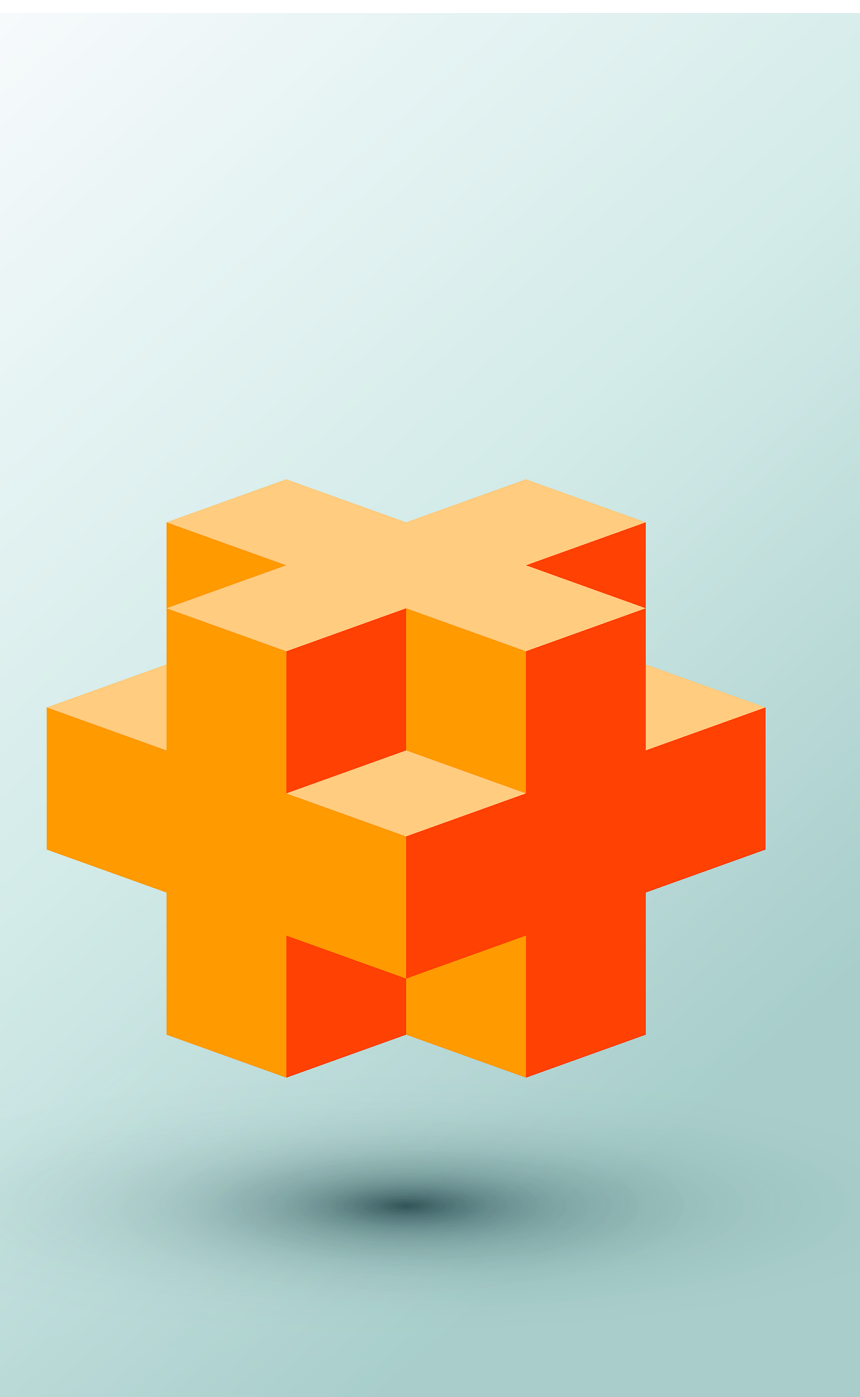

## Objectives

In this appendix you'll:

- Use the run command to run a program in the debugger.
- Use the break command to set a breakpoint.
- Use the continue command to continue execution.
- Use the print command to evaluate expressions.
- Use the set command to change variable values during program execution.
- Use the step, finish and next commands to control execution.
- Use the watch command to see how a data member is modified during program execution.
- Use the delete command to remove a breakpoint or a watchpoint.

- I.I Introduction
- I.2 Breakpoints and the run, stop, continue and print Commands
- **I.3** print and set Commands
- I.4 Controlling Execution Using the step, finish and next Commands
- I.5 watch Command
- I.6 Wrap-Up

### I.I Introduction

In Chapter 2, you learned that there are two types of errors—compilation errors and logic errors—and you learned how to eliminate compilation errors from your code. Logic errors do not prevent a program from compiling successfully, but they can cause the program to produce erroneous results when it runs. GNU includes software called a **debugger** that allows you to monitor the execution of your programs so you can locate and remove logic errors. For this appendix, we used GNU C++ on Ubuntu Linux.

The debugger is one of the most important program development tools. Many IDEs provide their own debuggers similar to the one included in GNU or provide a graphical user interface to GNU's debugger. This appendix demonstrates key features of GNU's debugger. Appendix H discusses the features and capabilities of the Visual Studio debugger. Appendix J discusses the features and capabilities of the Xcode debugger. Our C++ Resource Center (www.deitel.com/cplusplus/) provides links to tutorials that can help students and instructors familiarize themselves with the debuggers provided with various other development tools.

# **I.2** Breakpoints and the run, stop, continue and print Commands

We begin our study of the debugger by investigating **breakpoints**, which are markers that can be set at any executable line of code. When program execution reaches a breakpoint, execution pauses, allowing you to examine the values of variables to help determine whether a logic error exists. For example, you can examine the value of a variable that stores the result of a calculation to determine whether the calculation was performed correctly. Note that attempting to set a breakpoint at a line of code that is not executable (such as a comment) will actually set the breakpoint at the next executable line of code in that function.

To illustrate the features of the debugger, we use class Account (Figs. I.1–I.2) and the program listed in Fig. I.3, which creates and manipulates an object of class Account. Execution begins in main (lines 8–24 of Fig. I.3). Line 9 creates an Account object with an initial balance of \$50.00. Account's constructor (lines 8–19 of Fig. I.2) accepts one argument, which specifies the Account's initial balance. Line 12 of Fig. I.3 outputs the initial account balance using Account member function getBalance. Line 14 declares a local variable withdrawalAmount which stores a withdrawal amount input by the user. Line 16 prompts the user for the withdrawal amount; line 17 inputs the withdrawalAmount from the Account's balance. Finally, line 23 displays the new balance.

```
// Fig. I.1: Account.h
1
2 // Definition of Account class.
3 class Account {
4
  public:
5
       Account(int); // constructor initializes balance
6
       void deposit(int); // add an amount to the account balance
       void withdraw(int); // subtract an amount from the account balance
7
8
       int getBalance(); // return the account balance
9
  private:
      int balance{0}; // data member that stores the balance
10
н
    }; // end class Account
```

**Fig. I.1** | Header file for the Account class.

```
// Fig. I.2: Account.cpp
1
    // Member-function definitions for class Account.
2
3
   #include <iostream>
4 #include "Account.h" // include definition of class Account
5 using namespace std;
6
7 // Account constructor initializes data member balance
8 Account::Account(int initialBalance) {
       // if initialBalance is greater than 0, set this value as the
9
       // balance of the Account; otherwise, balance remains 0
10
П
       if (initialBalance > 0) {
12
          balance = initialBalance;
13
       }
14
15
       // if initialBalance is negative, print error message
16
       if (initialBalance < 0) {
          cout << "Error: Initial balance cannot be negative.\n" << endl;</pre>
17
18
       }
19
   }
20
21
    // deposit (add) an amount to the account balance
22
   void Account::deposit(int amount) {
       balance = balance + amount; // add amount to balance
23
24
   }
25
    // withdraw (subtract) an amount from the account balance
26
27
    void Account::withdraw(int amount) {
28
       if (amount <= balance) { // withdrawal amount OK</pre>
29
          balance = balance - amount;
30
       }
31
       else { // withdraw amount exceeds balance
32
          cout << "Withdrawal amount exceeded balance.\n" << endl;</pre>
33
       }
34
   }
35
```

```
36 // return the account balance
37 int Account::getBalance() {
38 return balance; // gives the value of balance to the calling function
39 }
```

Fig. I.2 | Definition for the Account class. (Part 2 of 2.)

```
// Fig. I.3: figI_03.cpp
1
   // Create and manipulate Account objects.
2
3 #include <iostream>
4
   #include "Account.h"
5 using namespace std;
6
7
    // function main begins program execution
8
   int main() {
       Account account1{50}; // create Account object
9
10
П
       // display initial balance of each object
       cout << "account1 balance: $" << account1.getBalance() << endl;</pre>
12
13
       int withdrawalAmount; // stores withdrawal amount read from user
14
15
16
       cout << "\nEnter withdrawal amount for account1: "; // prompt</pre>
       cin >> withdrawalAmount; // obtain user input
17
18
       cout << "\nattempting to subtract " << withdrawalAmount
19
          << " from account1 balance\n\n";
       account1.withdraw(withdrawalAmount); // try to subtract from account1
20
21
22
       // display balances
23
       cout << "account1 balance: $" << account1.getBalance() << endl;</pre>
24
   }
```

#### Fig. I.3 | Test class for debugging.

In the following steps, you'll use breakpoints and various debugger commands to examine the value of the variable withdrawalAmount declared in line 14 of Fig. I.3.

1. *Compiling the program for debugging*. To use the debugger, you must compile your program with the -g option, which generates additional information that the debugger needs to help you debug your programs. To do so, type

```
g++ -std=c++14 -g -o figI_03 figI_03.cpp Account.cpp
```

- 2. Starting the debugger. Type gdb figI\_03 (Fig. I.4). The gdb command starts the debugger and displays the (gdb) prompt at which you can enter commands.
- **3.** *Running a program in the debugger.* Run the program through the debugger by typing **run** (Fig. I.5). If you do not set any breakpoints before running your program in the debugger, the program will run to completion.
- 4. *Inserting breakpoints using the GNU debugger.* Set a breakpoint at line 12 of figI\_03.cpp by typing break 12. The **break command** inserts a breakpoint at the line number specified as its argument (i.e., 12). You can set as many breakpoints as

```
pauldeitel@ubuntu:~/Documents/examples/appI$ gdb figI_03
GNU gdb (Ubuntu 7.11.1-Oubuntul~16.04) 7.11.1
Copyright (C) 2016 Free Software Foundation, Inc.
License GPLv3+: GNU GPL version 3 or later <http://gnu.org/licenses/gpl.html>
This is free software: you are free to change and redistribute it.
There is NO WARRANTY, to the extent permitted by law. Type "show copying"
and "show warranty" for details.
This GDB was configured as "x86_64-linux-gnu".
Type "show configuration" for configuration details.
For bug reporting instructions, please see:
<http://www.gnu.org/software/gdb/bugs/>.
Find the GDB manual and other documentation resources online at:
<http://www.gnu.org/software/gdb/documentation/>.
For help, type "help".
Type "apropos word" to search for commands related to "word"...
Reading symbols from figI_03...done.
(gdb)
```

**Fig. I.4** | Starting the debugger to run the program.

```
(gdb) run
Starting program: /home/pauldeitel/Documents/examples/appI/figI_03
account1 balance: $50
Enter withdrawal amount for account1: 13
attempting to subtract 13 from account1 balance
account1 balance: $37
[Inferior 1 (process 53432) exited normally]
(gdb)
```

**Fig. 1.5** | Running the program with no breakpoints set.

necessary. Each breakpoint is identified by the order in which it was created. The first breakpoint is known as Breakpoint 1. Set another breakpoint at line 20 by typing break 20 (Fig. I.6). This new breakpoint is known as Breakpoint 2. When the program runs, it suspends execution at any line that contains a breakpoint and the debugger enters **break mode**. Breakpoints can be set even after the debugging process has begun. [*Note:* If you do not have a numbered listing for your code, you can use the **list command** to output your code with line numbers. For more information about the list command type **help** list from the gdb prompt.]

```
(gdb) break 12
Breakpoint 1 at 0x4009cf: file figI_03.cpp, line 12.
(gdb) break 20
Breakpoint 2 at 0x400a4c: file figI_03.cpp, line 20.
(gdb)
```

**Fig. I.6** | Setting two breakpoints in the program.

#### I\_6 Appendix I Using the GNU C++ Debugger

**5.** *Running the program and beginning the debugging process.* Type run to execute your program and begin the debugging process (Fig. I.7). The debugger enters break mode when execution reaches the breakpoint at line 12. At this point, the debugger notifies you that a breakpoint has been reached and displays the source code at that line (12), which will be the next statement to execute.

Fig. I.7 | Running the program until it reaches the first breakpoint.

6. Using the continue command to resume execution. Type continue. The continue command causes the program to continue running until the next breakpoint is reached (line 20). Enter 13 at the prompt. The debugger notifies you when execution reaches the second breakpoint (Fig. I.8). Note that figI\_03's normal output appears between messages from the debugger.

```
(gdb) continue
Continuing.
account1 balance: $50
Enter withdrawal amount for account1: 13
attempting to subtract 13 from account1 balance
Breakpoint 2, main () at figI_03.cpp:20
20 account1.withdraw(withdrawalAmount); // try to subtract from ac-
count1
(gdb)
```

**Fig. I.8** | Continuing execution until the second breakpoint is reached.

7. Examining a variable's value. Type print withdrawalAmount to display the current value stored in the withdrawalAmount variable (Fig. I.9). The print command allows you to peek inside the computer at the value of one of your variables. This can be used to help you find and eliminate logic errors in your code. In this case, the variable's value is 13—the value you entered that was assigned to variable withdrawalAmount in line 18 of Fig. I.3. Next, use print to display the contents of the account1 object. When an object is displayed with print, braces are placed around the object's data members. In this case, there is a single data member—balance—which has a value of 50.

```
(gdb) print withdrawalAmount
$1 = 13
(gdb) print account1
$2 = {balance = 50}
(gdb)
```

Fig. I.9 | Printing the values of variables.

8. Using convenience variables. When you use print, the result is stored in a convenience variable such as \$1. Convenience variables are temporary variables created by the debugger that are named using a dollar sign followed by an integer. Convenience variables can be used to perform arithmetic and evaluate Boolean expressions. Type print \$1. The debugger displays the value of \$1 (Fig. I.10), which contains the value of withdrawalAmount. Note that printing the value of \$1 creates a new convenience variable—\$3.

(gdb) print \$1 \$3 = 13 (gdb)

**Fig. I.10** | Printing a convenience variable.

**9.** *Continuing program execution.* Type continue to continue the program's execution. The debugger encounters no additional breakpoints, so it continues executing and eventually terminates (Fig. I.11).

(gdb) **continue** Continuing. account1 balance: \$37 [Inferior 1 (process 53437) exited normally] (gdb)

**Fig. I.11** | Finishing execution of the program.

- 10. Removing a breakpoint. You can display a list of all of the breakpoints in the program by typing info break. To remove a breakpoint, type delete, followed by a space and the number of the breakpoint to remove. Remove the first breakpoint by typing delete 1. Remove the second breakpoint as well. Now type info break to list the remaining breakpoints in the program. The debugger should indicate that no breakpoints are set (Fig. I.12).
- 11. Executing the program without breakpoints. Type run to execute the program. Enter the value 13 at the prompt. Because you successfully removed the two breakpoints, the program's output is displayed without the debugger entering break mode (Fig. I.13).

```
(qdb) info break
Num
       Туре
                      Disp Enb Address
                                                  What
                     keep y 0x000000000000000 in main() at fi-
1
        breakpoint
gI_03.cpp:12
        breakpoint already hit 1 time
                     keep y 0x00000000000400a4c in main() at fi-
2
        breakpoint
gI_03.cpp:20
         breakpoint already hit 1 time
(qdb) delete 1
(gdb) delete 2
(qdb) info break
No breakpoints or watchpoints.
(qdb)
```

**Fig. I.12** | Viewing and removing breakpoints.

```
(gdb) run
Starting program: /home/pauldeitel/Documents/examples/appI/figI_03
account1 balance: $50
Enter withdrawal amount for account1: 13
attempting to subtract 13 from account1 balance
account1 balance: $37
[Inferior 1 (process 53712) exited normally]
(gdb)
```

**Fig. I.13** | Program executing with no breakpoints set.

12. Using the quit command. Use the quit command to end the debugging session (Fig. I.14). This command causes the debugger to terminate.

(gdb) quit
pauldeitel@ubuntu:~/Documents/examples/appI\$

**Fig. I.14** | Exiting the debugger using the quit command.

In this section, you used the gdb command to start the debugger and the run command to start debugging a program. You set a breakpoint at a particular line number in the main function. The break command can also be used to set a breakpoint at a line number in another file or at a particular function. Typing break, then the filename, a colon and the line number will set a breakpoint at a line in another file. Typing break, then a function name will cause the debugger to enter the break mode whenever that function is called.

Also in this section, you saw how the help list command will provide more information on the list command. If you have any questions about the debugger or any of its commands, type help or help followed by the command name for more information. Finally, you examined variables with the print command and remove breakpoints with the delete command. You learned how to use the continue command to continue execution after a breakpoint is reached and the quit command to end the debugger.

### I.3 print and set Commands

In the preceding section, you learned how to use the debugger's print command to examine the value of a variable during program execution. In this section, you'll learn how to use the print command to examine the value of more complex expressions. You'll also learn the **set command**, which allows you to assign new values to variables. We assume you are working in the directory containing this appendix's examples and have compiled for debugging with the -g compiler option.

- 1. Starting debugging. Type gdb figI\_03 to start the GNU debugger.
- 2. *Inserting a breakpoint.* Set a breakpoint at line 20 in the source code by typing break 20 (Fig. I.15).

```
(gdb) break 20
Breakpoint 1 at 0x400a4c: file figI_03.cpp, line 20.
(gdb)
```

Fig. 1.15 | Setting a breakpoint in the program.

**3.** *Running the program and reaching a breakpoint.* Type run to begin the debugging process (Fig. I.16). This will cause main to execute until the breakpoint at line 20 is reached. This suspends program execution and switches the program into break mode. The statement in line 20 is the next statement that will execute.

```
(gdb) run
Starting program: /home/pauldeitel/Documents/examples/appI/figI_03
account1 balance: $50
Enter withdrawal amount for account1: 13
attempting to subtract 13 from account1 balance
Breakpoint 1, main () at figI_03.cpp:20
20 account1.withdraw(withdrawalAmount); // try to subtract from ac-
count1
(gdb)
```

**Fig. I.16** Running the program until the breakpoint at line 25 is reached.

4. Evaluating arithmetic and Boolean expressions. Recall from Section I.2 that once the debugger enters break mode, you can explore the values of the program's variables using the print command. You can also use print to evaluate arithmetic and Boolean expressions. Type print withdrawalAmount - 2. This expression returns the value 11 (Fig. I.17), but does not actually change the value of with-

drawalAmount. Type print withdrawalAmount == 11. Expressions containing the == symbol return bool values. The value returned is false (Fig. I.17) because withdrawalAmount withdrawalAmount still contains 13.

```
(gdb) print withdrawalAmount - 2
$1 = 11
(gdb) print withdrawalAmount == 11
$2 = false
(gdb)
```

Fig. I.17 | Printing expressions with the debugger.

5. *Modifying values.* You can change the values of variables during the program's execution in the debugger. This can be valuable for experimenting with different values and for locating logic errors. You can use the debugger's set command to change a variable's value. Type set withdrawalAmount = 42 to change the value of withdrawalAmount, then type print withdrawalAmount to display its new value (Fig. I.18).

(gdb) set withdrawalAmount = 42
(gdb) print withdrawalAmount
\$3 = 42
(gdb)

**Fig. I.18** | Setting the value of a variable while in break mode.

6. Viewing the program result. Type continue to continue program execution. Line 21 of Fig. I.3 executes, passing withdrawalAmount to Account member function withdraw. Function main then displays the new balance. Note that the result is \$8 (Fig. I.19). This shows that the preceding step changed the value of withdrawalAmount from the value 13 that you input to 42.

```
(gdb) continue
Continuing.
account1 balance: $8
[Inferior 1 (process 53717) exited normally]
(gdb)
```

**Fig. I.19** Using a modified variable in the execution of a program.

7. Using the quit command. Use the quit command to end the debugging session (Fig. I.20). This command causes the debugger to terminate.

(gdb) quit
pauldeitel@ubuntu:~/Documents/examples/appI\$

**Fig. I.20** | Exiting the debugger using the quit command.

In this section, you used the debugger's print command to evaluate arithmetic and Boolean expressions. You also learned how to use the set command to modify the value of a variable during your program's execution.

# I.4 Controlling Execution Using the step, finish and next Commands

Sometimes you'll need to execute a program line by line to find and fix errors. Walking through a portion of your program this way can help you verify that a function's code executes correctly. The commands in this section allow you to execute a function line by line, execute all the statements of a function at once or execute only the remaining statements of a function (if you've already executed some statements within the function).

- 1. Starting the debugger. Start the debugger by typing gdb figI\_03.
- 2. Setting a breakpoint. Type break 20 to set a breakpoint at line 20.
- **3.** *Running the program.* Run the program by typing run, then enter 13 at the prompt. After the program displays its two output messages, the debugger indicates that the breakpoint has been reached and displays the code at line 20. The debugger then pauses and wait for the next command to be entered.
- 4. Using the step command. The step command executes the next statement in the program. If the next statement to execute is a function call, control transfers to the called function. The step command enables you to enter a function and study its individual statements. For instance, you can use the print and set commands to view and modify the variables within the function. Type step to enter the withdraw member function of class Account (Fig. I.2). The debugger indicates that the step has been completed and displays the next executable statement (Fig. I.21)—in this case, line 28 of class Account (Fig. I.2).

```
(gdb) step
Account::withdraw (this=0x7ffffffdef0, amount=13) at Account.cpp:28
28 if (amount <= balance) { // withdrawal amount OK
(gdb)
```

**Fig. I.21** Using the step command to enter a function.

- 5. Using the finish command. After you've stepped into the withdraw member function, type finish. This command executes the remaining statements in the function and returns control to the place where the function was called. The finish command executes the remaining statements in member function withdraw, then pauses at line 23 in main (Fig. I.22). In lengthy functions, you may want to look at a few key lines of code, then continue debugging the caller's code. The finish command is useful for situations in which you do not want to step through the remainder of a function line by line.
- 6. Using the continue command to continue execution. Enter the continue command to continue execution until the program terminates.

**Fig. 1.22** | Using the finish command to complete execution of a function and return to the calling function.

7. *Running the program again.* Breakpoints persist until the end of the debugging session in which they are set. So, the breakpoint you set in *Step 2* is still set. Type run to run the program and enter 13 at the prompt. As in *Step 3*, the program runs until the breakpoint at line 20 is reached, then the debugger pauses and waits for the next command (Fig. I.23).

```
(gdb) run
Starting program: /home/pauldeitel/Documents/examples/appI/figI_03
account1 balance: $50
Enter withdrawal amount for account1: 13
attempting to subtract 13 from account1 balance
Breakpoint 1, main () at figI_03.cpp:20
20 account1.withdraw(withdrawalAmount); // try to subtract from ac-
count1
(gdb)
```

Fig. I.23 | Restarting the program.

8. Using the next command. Type next. This command behaves like the step command, except when the next statement to execute contains a function call. In that case, the called function executes in its entirety and the program advances to the next executable line after the function call (Fig. I.24). In *Step 4*, the step command entered the called function. In this example, the next command executes Account member function withdraw, then the debugger pauses at line 23.

(gdb) next
23 cout << "account1 balance: \$" << account1.getBalance() << endl;
(gdb)</pre>

Fig. 1.24 | Using the next command to execute a function in its entirety.

**9.** Using the quit command. Use the quit command to end the debugging session (Fig. I.25). While the program is running, this command causes the program to immediately terminate rather than execute the remaining statements in main.

In this section, you used the debugger's step and finish commands to debug functions called during your program's execution. You saw how the next command can step over a function call. You also learned that the quit command ends a debugging session.

Fig. I.25 | Exiting the debugger using the quit command.

### I.5 watch Command

The watch command tells the debugger to watch a data member. When that data member is about to change, the debugger will notify you. In this section, you'll use the watch command to see how the Account object's data member balance is modified during execution.

- 1. Starting the debugger. Start the debugger by typing gdb figI\_03.
- 2. Setting a breakpoint and running the program. Type break 9 to set a breakpoint at line 9. Then, run the program with the command run. The debugger and program will pause at the breakpoint at line 9 (Fig. I.26).

```
(gdb) break 9
Breakpoint 1 at 0x4009be: file figI_03.cpp, line 9.
(gdb) run
Starting program: /home/pauldeitel/Documents/examples/appI/figI_03
Breakpoint 1, main () at figI_03.cpp:9
9 Account account1{50}; // create Account object
(gdb)
```

**Fig. I.26** Running the program until the first breakpoint.

3. Watching a class's data member. Set a watch on account1's balance data member by typing watch account1.balance (Fig. I.27). This watch is labeled as watchpoint 2 because watchpoints are labeled with the same sequence of numbers as breakpoints. You can set a watch on any variable or data member of an object currently in scope. Whenever the value of a watched variable changes, the debugger enters break mode and notifies you that the value has changed.

```
(gdb) watch account1.balance
Hardware watchpoint 2: account1.balance
(gdb)
```

Fig. 1.27 | Setting a watchpoint on a data member.

4. *Executing the constructor*. Use the next command to execute the constructor and initialize the account1 object's balance data member. The debugger indicates that the balance data member's value changed, shows the old and new values and enters break mode at line 11 (Fig. I.28).

```
(gdb) next
Hardware watchpoint 2: account1.balance
Old value = 4197424
New value = 0
Account::Account (this=0x7ffffffdef0, initialBalance=50) at Account.cpp:11
11 if (initialBalance > 0) {
(gdb)
```

Fig. I.28 | Stepping into the constructor.

- 5. *Exiting the constructor*. Type finish to complete the constructor's execution and return to main.
- 6. Withdrawing money from the account. Type continue to continue execution and enter a withdrawal value at the prompt. The program executes normally. Line 20 of Fig. I.3 calls Account member function withdraw to reduce the Account object's balance by a specified amount. Line 29 of Fig. I.2 inside function withdraw changes the value of balance. The debugger notifies you of this change (in this case, showing the line number of withdraw's closing brace) and enters break mode (Fig. I.29).

```
(gdb) continue
Continuing.
account1 balance: $50
Enter withdrawal amount for account1: 13
attempting to subtract 13 from account1 balance
Hardware watchpoint 2: account1.balance
Old value = 50
New value = 37
Account::withdraw (this=0x7ffffffdef0, amount=13) at Account.cpp:34
34 }
(gdb)
```

**Fig. I.29** Entering break mode when a variable is changed.

7. Continuing execution. Type continue—the program will finish executing function main because the program does not attempt any additional changes to balance. The debugger removes the watch on account1's balance data member because the account1 object goes out of scope when function main ends. Remov-

ing the watchpoint causes the debugger to enter break mode. Type continue again to finish execution of the program (Fig. I.30).

**Fig. I.30** Continuing to the end of the program.

8. Restarting the debugger and resetting the watch on the variable. Type run to restart the debugger. Once again, set a watch on account1 data member balance by typing watch account1.balance. This watchpoint is labeled as watchpoint 3. Type continue to continue execution (Fig. I.31).

```
(qdb) run
Starting program: /home/pauldeitel/Documents/examples/appI/figI_03
Breakpoint 1, main () at figI_03.cpp:9
9
            Account account1{50}; // create Account object
(qdb) watch account1.balance
Hardware watchpoint 3: account1.balance
(gdb) continue
Continuing.
Hardware watchpoint 3: account1.balance
Old value = 4197424
New value = 0
Account::Account (this=0x7ffffffdef0, initialBalance=50) at Account.cpp:11
            if (initialBalance > 0) {
11
(gdb)
```

Fig. I.31 | Resetting the watch on a data member.

**9.** *Removing the watch on the data member.* Suppose you want to watch a data member for only part of a program's execution. You can remove the debugger's watch on variable balance by typing delete 3 (Fig. I.32). Type continue—the program will finish executing without reentering break mode.

```
(gdb) delete 3
(gdb) continue
Continuing.
account1 balance: $50
Enter withdrawal amount for account1: 13
attempting to subtract 13 from account1 balance
account1 balance: $37
[Inferior 1 (process 53751) exited normally]
(gdb)
```

Fig. I.32 | Removing a watch.

In this section, you used the watch command to enable the debugger to notify you when the value of a variable changes. You used the delete command to remove a watch on a data member before the end of the program.

## I.6 Wrap-Up

In this appendix, you learned how to insert and remove breakpoints in the debugger. Breakpoints allow you to pause program execution so you can examine variable values with the debugger's print command, which can help you locate and fix logic errors. You used the print command to examine the value of an expression, and you used the set command to change the value of a variable. You also learned debugger commands (including the step, finish and next commands) that can be used to determine whether a function is executing correctly. You learned how to use the watch command to keep track of a data member throughout the scope of that data member. Finally, you learned how to use the info break command to list all the breakpoints and watchpoints set for a program and the delete command to remove individual breakpoints and watchpoints.